## Нажимаем Sing Up Now и приступаем

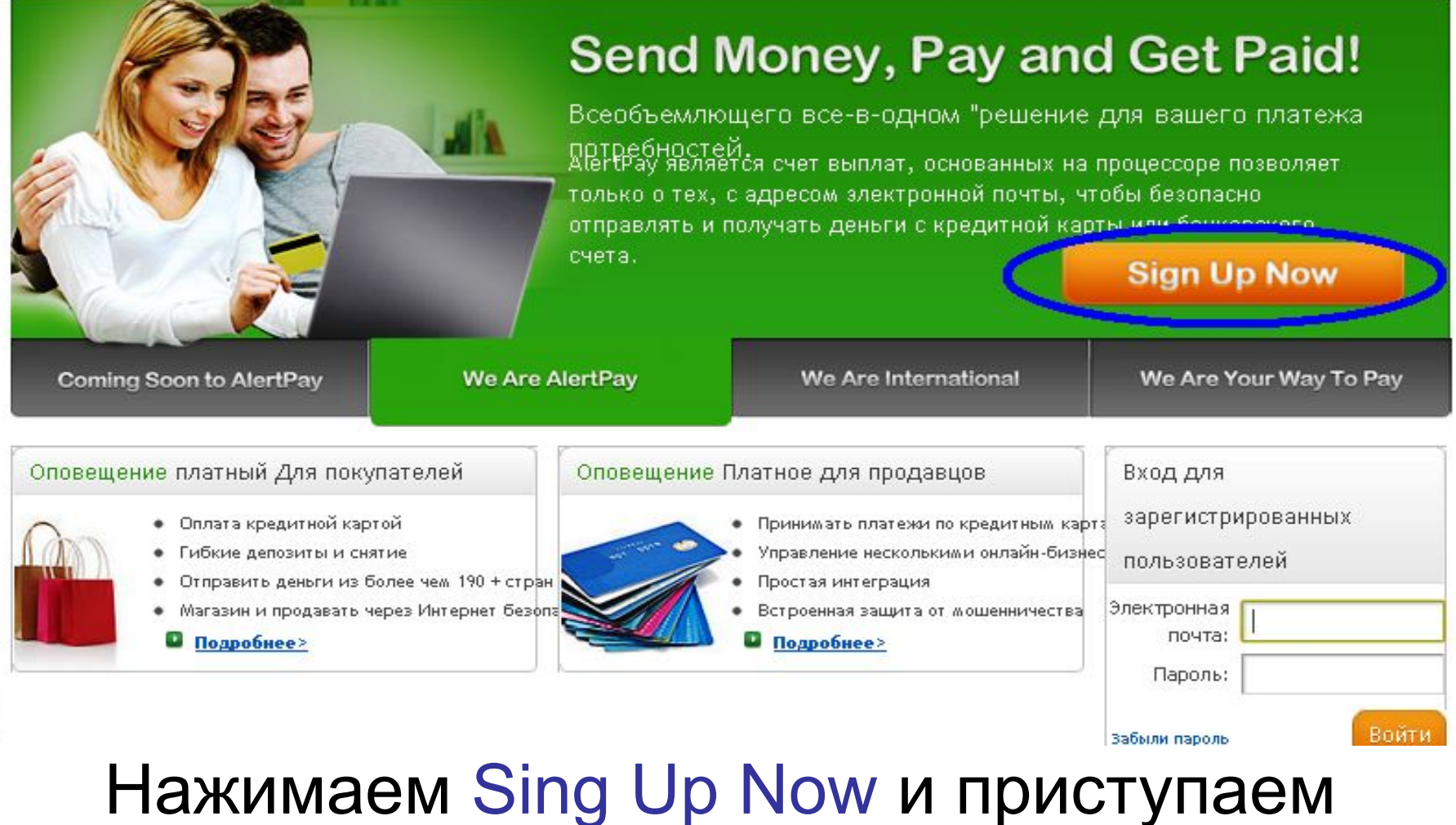

## к регистрации в платежной системе Alert Pay

(Рекомендую использовать браузер Google Chrome)

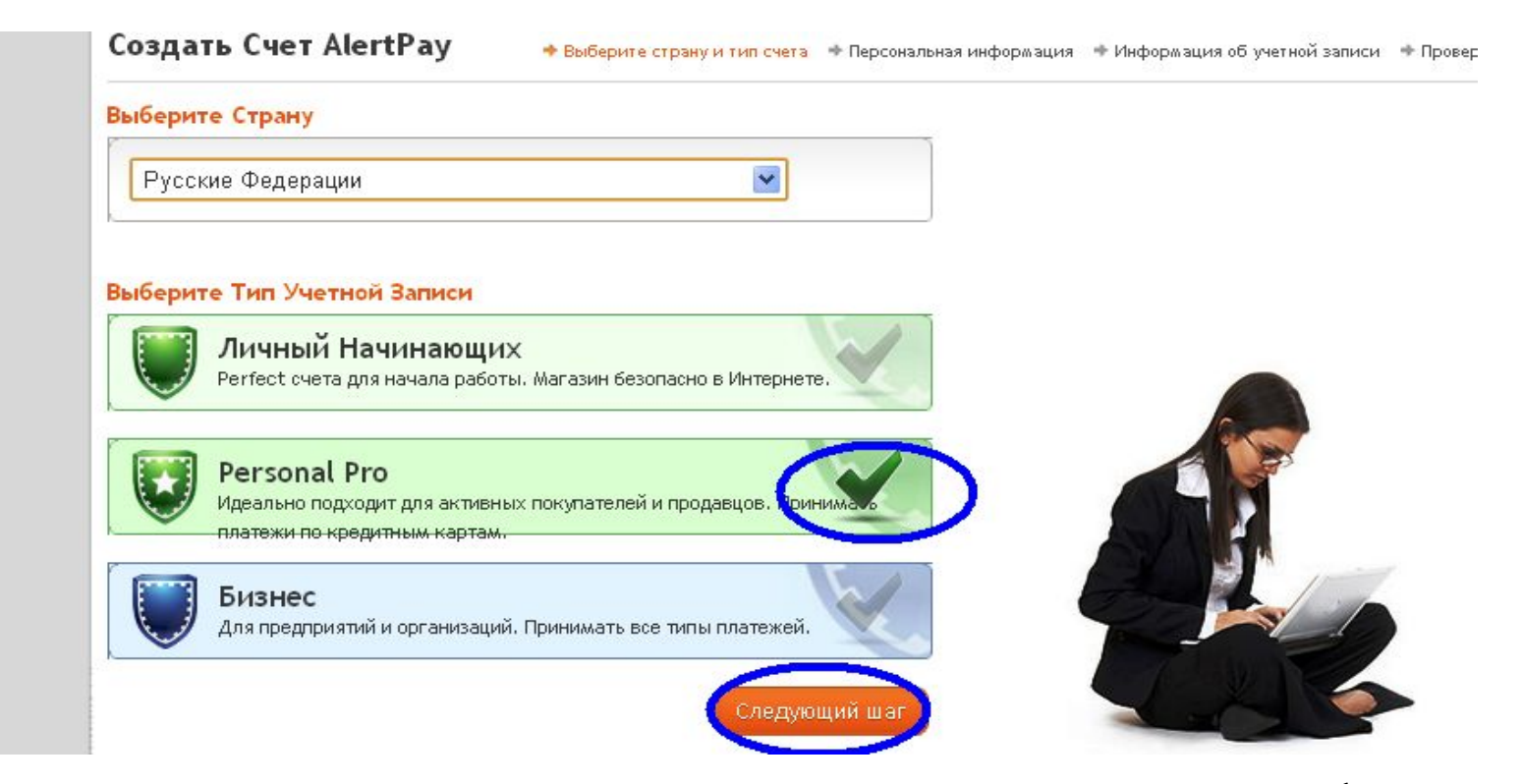

- Рекомендую сразу регистрировать аккаунт Personal Pro, с этим типом аккаунта у вас не будет лимитов на пополнение счета и количество е-mail адресов, которые вы можете ассоциировать со своим счетом. Размер комиссии с получателя платежа, имеющего такой тип счета, составляет 2,5% + 0,25\$ за транзакцию. Обладателю счета Personal Pro доступно проведение платежей с пластиковой карты.
- Ставим галочку и переходим к следующему шагу.

| Home                 | Shop Online  | Sell Online      | How it Works                  | Developers                                                | 🖸 🖬 🗗                       |
|----------------------|--------------|------------------|-------------------------------|-----------------------------------------------------------|-----------------------------|
| Create An AlertP     | ay Account   | 🖌 Select country | and account type 🛛 🌩 Personal | Information Account Inform                                | mation 🌩 Validate           |
| Personal Information |              |                  |                               |                                                           |                             |
| r<br>Salutation      | Dr.          |                  | AlertPay is a solution that   | trusted and secure third-pa<br>always keeps your personal | arty payment<br>information |
| First Name:          | Ivan         | -                | party.                        | ormation will never be share                              | ed with a third             |
| Last Name            | Ivanov       |                  | We need you<br>birth for veri | r phone number, occupation<br>fication and compliance pur | n and date of<br>rposes,    |
| Address Line 1       | Pushkina 101 | -                | N                             |                                                           |                             |
| Address Line 2       | kv. 49       |                  |                               |                                                           |                             |
| City                 | Moskva       | •                |                               |                                                           |                             |
| Region               | Moskovskaya  | -                |                               |                                                           |                             |
| Postal Code          | 365000       | •                |                               |                                                           |                             |

 Данные вводим латинскими буквами, они обязательно должны быть достоверными (чтобы в будущем у Вас не возникало проблем) имя и фамилию введите так же как они указаны на Вашей карте и в электронной почте, которую вы будите использовать совместно со счетом.

| Russian Federation                | <b>~</b>                                                                                                   |                                                                                                    |                                                                                                    |                                                                                                    |
|-----------------------------------|----------------------------------------------------------------------------------------------------|----------------------------------------------------------------------------------------------------|----------------------------------------------------------------------------------------------------|----------------------------------------------------------------------------------------------------|
| Russian Federation +7             |                                                                                                    |                                                                                                    |                                                                                                    |                                                                                                    |
| 9185169869                        |                                                                                                    |                                                                                                    |                                                                                                    |                                                                                                    |
| Other                             | <b>•</b>                                                                                                   |                                                                                                    |                                                                                                    |                                                                                                    |
| January 💌 1 💌 1985                |                                                                                                    |                                                                                                    |                                                                                                    |                                                                                                    |
| Previous Step                     | Next Step                                                                                                  |                                                                                                    |                                                                                                    |                                                                                                    |
| t Fees FAQ Legal Agreements Secur | ity Center                                                                                                 |                                                                                                    | VeriSign<br>Secured                                                                                                    |                                                                                                    |
|                                   | Russian Federation   Russian Federation +7   9185169869   Other   January   1   Yervious   Previous   Step | Russian Federation   Russian Federation +7   9185169869   Other   January   1   1985   Previous Step Next Step t Fees FAQ Legal Agreements Security Center | Russian Federation   Russian Federation +7   9185169869   Other   January   1   1985   Previous Step Next Step t Fees FAQ Legal Agreements Security Center ths Reserved. | Russian Federation   Russian Federation +7   9185169869   Other   January   1   1985   Previous Step Next Step  t Fees FAQ Legal Agreements Security Center ths Reserved. |

Введите Ваш реальный номер телефона

В строке Occupation (вид деятельности) вы можете также выбрать Other (другой).

Жмем Next Step и переходим к следующему шагу.

| count Information     |                           |                                 |             |                                |                   |
|-----------------------|---------------------------|---------------------------------|-------------|--------------------------------|-------------------|
| AlertPay Account Logi | 'n                        |                                 | This inform | ation is specific to your logg | ging in process.  |
| Email Address         | @gmail.com                | •                               | complete th | ne validation step.            | r to successfully |
| Password              |                           | ns em a Laddress                |             |                                |                   |
| Strength              | Password strength: Strong | rom that of your emails coount. |             |                                |                   |
| Re-Enter Password     |                           | -                               |             |                                |                   |
|                       |                           |                                 |             |                                |                   |

- Вводим адрес электронной почты, который станет потом Вашим счетом в Alert Pay (я рекомендую использовать gmail.com)
- Далее придумываем пароль для входа в аккаунт и подтверждаем его (я использую 6 цифр)
- Далее пароль транзакции (для проведения платежей) желательно 8 цифр

| Security Question #1                                  | Where you were bom?                                          |
|-------------------------------------------------------|--------------------------------------------------------------|
| Answer∦1                                              | Moskov                                                       |
| Security Question #Z                                  | What is your favorite animal?                                |
| Answer #Z                                             | dog                                                          |
| hird party information<br>Vill this account be used I | by any individual or organization other than yourself? (i.e. |

If you forget your password, you will be asked to answer two security questions. Please choose your answers carefully as they are case-sensitive and cannot be reset.

- Выбираем и отвечаем на 2 контрольных вопроса (ответы на них желательно где-нибудь записать они могут понадобиться для восстановления паролей)
- Отвечаем на вопрос, будет ли кто-нибудь кроме Вас пользоваться данным счетом

| Wheeld 401       Image: Stop span. read books.                             |  |
|----------------------------------------------------------------------------|--|
| whect 401     stop spam.       read books.                                 |  |
| Vou acknowledge that you have read and agreed to AlertPay's User Agreement |  |
|                                                                            |  |
| * This information is manditory Previous Step Final Step                   |  |

- Вводим «капчу» (если буквы не понятны можно сменить картинку ٠ нажав справа на стрелочки направленные в разные стороны)
- Ниже ставим галочку, тем самым соглашаясь с условиями платежной ٠ системы и жмем Final Step

19-MAR

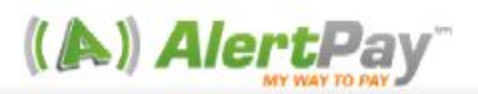

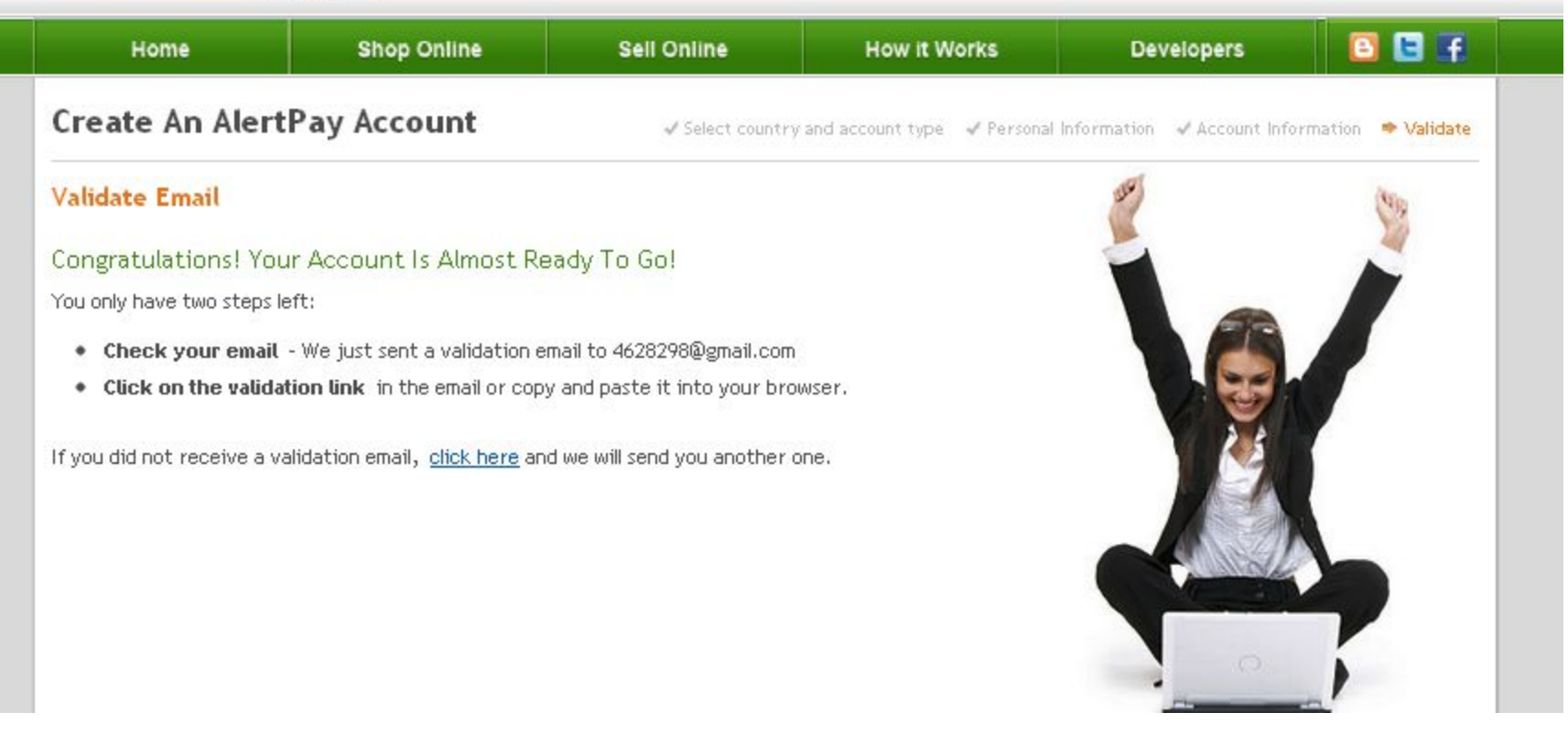

• Вы успешно завершили регистрацию и должны проверить зарегистрированный Вами e-mail, туда пришло письмо от Alert Pay с просьбой подтвердить Ваш e-mail. Пример письма на следующем слайде

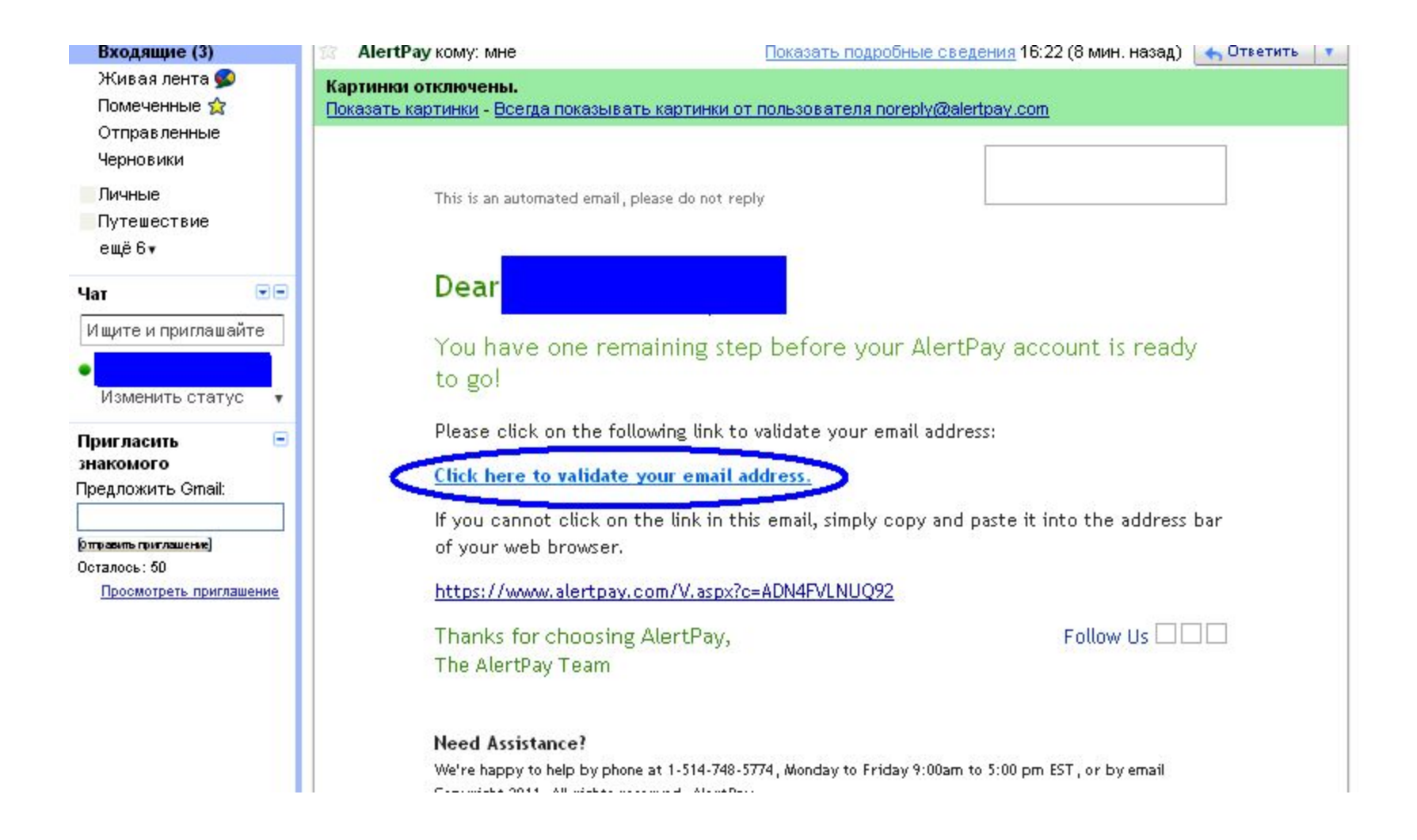

• В данном письме вы должны пройти по выделенной ссылке и Вы окажетесь в зарегистрированном Вами аккаунте Alert Pay

| Му Ассои         | int     | Send Money |  |
|------------------|---------|------------|--|
| Overview History |         | Profile    |  |
| Jverview         | History | Prome      |  |
|                  |         |            |  |

 Оказавшись в аккаунте жмем на (Become verified) (не проверено)

Option C - omplete both of the following procedures

## Phone Validation (mobile phones only)

A code will be texted to your mobile phone. You will be required to confirm this code in your AlertPay account to complete verification. Nease note that we are not responsible for any texting fees charged by your phone company.

## телефону, как показано выше и приступаем •Находим пункт – верификация по

| My Account       | Send Money        | Request Money                             | Deposit                                                                        | Withdraw         | Business Tools      | Earn Money         |
|------------------|-------------------|-------------------------------------------|--------------------------------------------------------------------------------|------------------|---------------------|--------------------|
| Overview History | Profile           |                                           |                                                                                |                  | 🗊 Add a bank accour | nt 🔄 Add Credit Ca |
| Home / My Prot   | file / Verificati | on / Phone Valida                         | ation                                                                          |                  |                     |                    |
| Request Code     | Reque             | est Phone Validation (                    | Code<br>- you will receive a 3-di                                              | pit code by text |                     |                    |
| Submit Code      | which             | you must enter in the ne<br>Send Code by: | <ul> <li>you will receive a 3-di,<br/>ext step.</li> <li>Phone Call</li> </ul> | git code by text |                     |                    |
| 1                |                   |                                           | SMS Text Message (/                                                            | Wobile Only)     |                     |                    |
|                  |                   | Phone Type:                               | Mobile                                                                         | ×                |                     |                    |
|                  |                   | Phone Number:                             | Russian Federation +7                                                          | ~                |                     |                    |
|                  |                   |                                           | 9604625020                                                                     |                  |                     |                    |
|                  |                   | Call me:                                  | Immediately                                                                    |                  |                     |                    |
|                  |                   |                                           | mmediately                                                                     |                  |                     |                    |
|                  |                   | 2                                         | 20 min                                                                         | n Code           |                     |                    |
|                  |                   |                                           | 30 min                                                                         |                  |                     |                    |

 Выбираем мобильный, вводим номер без черточек и пробелов жмем на кнопку выслать код и ждем СМС с кодом

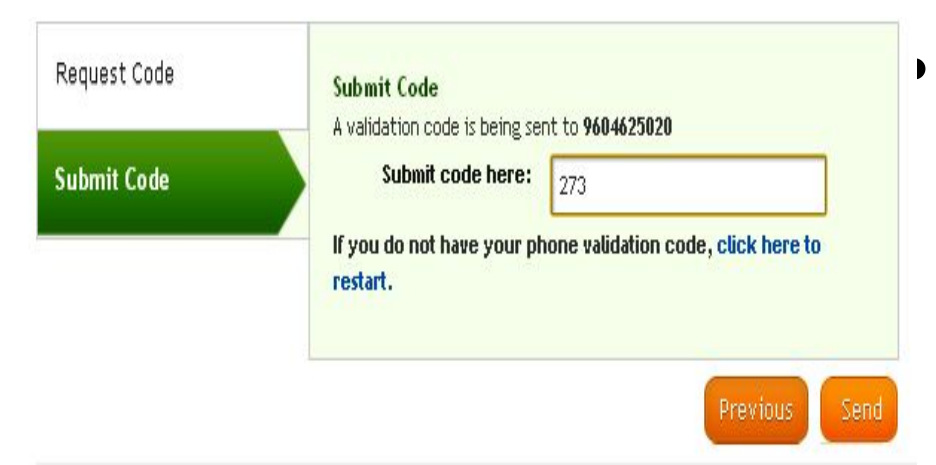

В открывшееся окно вводим 3-х значный код из СМС и жмем Send

Option B - Complete the following procedure

**Credit Card Validation** 

A credit card validation code will appear on your statement. You must submit this code to Alert?ay. Once completed, your Alert?ay monthly spending limit for this credit card will be increased.

Option C - Complete both of the following procedures

Phone Validation (mobile phones only Completed and Phone Validation)

 Теперь мы видим в Option С надпись Completed и приступаем к Option В – привязка и верификация карты

| My Account          | Send Money       | Request Money      | Deposit                                   | Withdraw | Busi |
|---------------------|------------------|--------------------|-------------------------------------------|----------|------|
| Overview listory    | Profile          |                    |                                           |          |      |
| Home / My Pro       | ofile / Verifica | tion / Credit Ca   | ard Confirmation                          |          |      |
| Select/Add Card     |                  | First Name:        | Inn                                       |          |      |
| Confirm Selection   |                  | Last Name          | Garaev                                    |          |      |
| Validation Informat | ion              | Card Number :      | 530138015300                              |          |      |
| Enter Code          |                  | Expiration Date:   | 12 / 12                                   |          |      |
|                     |                  | Verification Code: | 446                                       |          |      |
|                     |                  | Billing Address:   | Salsi 86/1, kv.49<br>Rostov-on, Rostovska |          |      |
|                     |                  |                    | Russian Federation                        | n        |      |
|                     |                  |                    | change Address                            |          | -    |
|                     |                  |                    |                                           | Next     |      |

Вводим свое имя, номер карты, срок ее действия и код CVV который указан на оборотной стороне карты. Внимательно проверяем введенные данные и жмем Next

• И вы перейдете на страницу подтверждения введенных данных

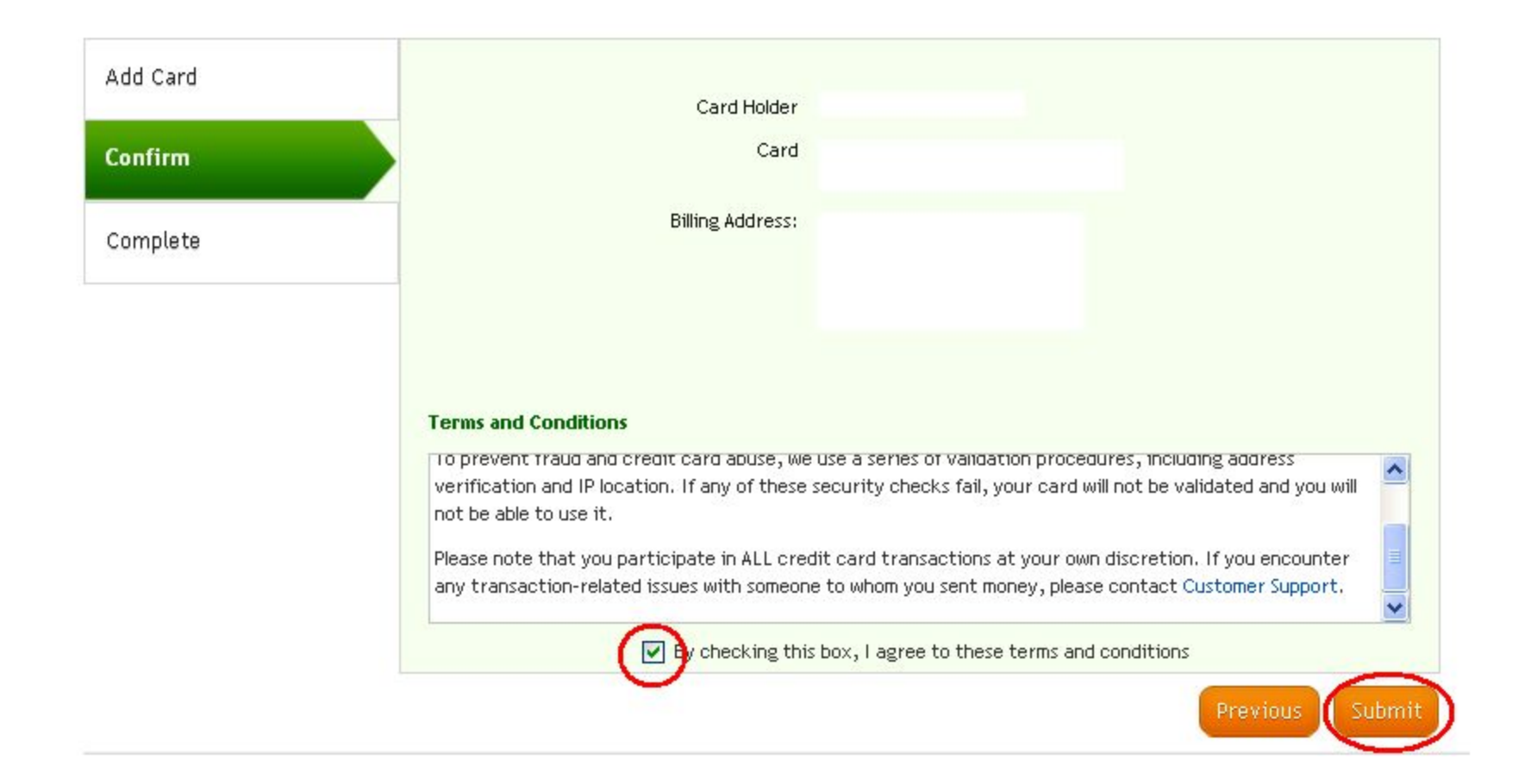

• В открывшемся окне будет информация по вашей карте, ставьте галочку в окошке и жмите Submit

| Credit card summary    |                                                                |                           | •    | + Add  |  |
|------------------------|----------------------------------------------------------------|---------------------------|------|--------|--|
| Card                   | Monthly Limit                                                  | Validation                | Edit | Remove |  |
| 2000(-2000(-2000(-8498 | Used: \$0.00 USD<br>Remaining: \$0.00 USD<br>Total: \$0.00 USD | Submit Validation<br>Code | Ø    | 0      |  |

• Так будет выглядеть ваша карта в профиле, она уже привязана и ожидает верификации, в течении 2-3 банковских дней на вашу карту зачислится 0,01\$. Данный факт отобразится в платежной истории вашего счета карты. Вам необходимо будет запросить выписку в банке либо заказать данную услугу по эл. почте (если Ваш банк оказывает подобные). 4-х значный код будет указан в примечании к этому микроплатежу и тогда вы нажмете на Submit Validation Code и введете его

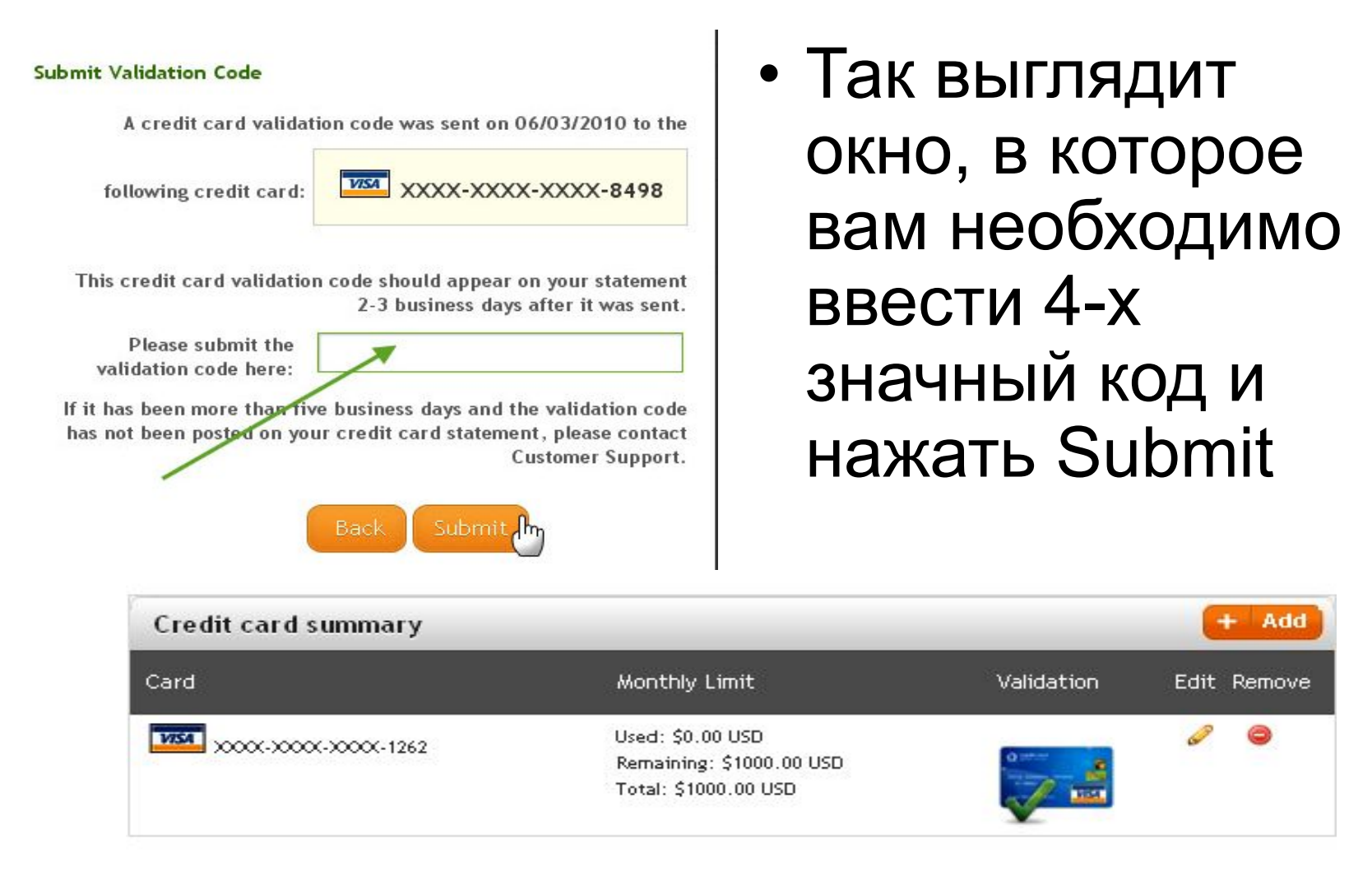

 Если ваша карта в профиле имеет вид, как на картинке выше, то она привязана и верифицирована